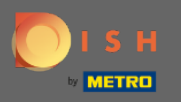

() Теперь вы находитесь в панели администратора в разделе « Отчеты ». Здесь вы можете просмотреть широкий спектр отчетов о бронировании, а также гостей.

| DISH RESERVATION                                       |                                                       |       |     |       |     |     |     |                            |                                |        |        |      |         |          |          |           |  | <br>Liebe Gä | iste, Wir | renovie  | en für Sie.   | <u> </u>   | ~ (e       | $\mathbf{E}$ |
|--------------------------------------------------------|-------------------------------------------------------|-------|-----|-------|-----|-----|-----|----------------------------|--------------------------------|--------|--------|------|---------|----------|----------|-----------|--|--------------|-----------|----------|---------------|------------|------------|--------------|
| Reservations                                           | Dashbo                                                | ard   |     |       |     |     |     |                            |                                |        |        | Ir   | isights |          |          |           |  |              |           |          |               |            |            |              |
| 🆞 Menu                                                 |                                                       |       |     |       |     |     |     |                            |                                |        |        |      |         |          |          |           |  |              |           |          |               |            |            |              |
| 🛎 Guests                                               | Summary                                               |       |     |       |     |     |     |                            |                                |        |        |      |         | Reservat | ions     | Guests    |  |              |           |          |               |            |            |              |
| Feedback                                               |                                                       | Jan   | Feb | Mar / | ٩pr | May | Jun | Jul                        | Aug                            | Sep    | Oct    | Nov  | Dec     |          |          |           |  |              |           |          |               |            |            |              |
| 🗠 Reports                                              | 2018                                                  |       |     |       |     |     | 20  | 42                         | 29                             | 71     | 86     | 81   | 140     |          |          |           |  |              |           |          |               |            |            |              |
| 🌣 Settings 👻                                           | 2019                                                  | 82    | 122 | 112   | 101 | 113 | 73  | 89                         | 64                             | 125    | 139    | 153  | 165     |          |          |           |  |              |           |          |               |            |            |              |
| ⑦ Help                                                 | 2020                                                  | 101   | 103 | 38    | 2   | 9   | 3   | 6                          | 0                              | 0      | 0      | 0    | 0       |          |          |           |  |              |           |          |               |            |            |              |
|                                                        |                                                       |       |     |       |     |     |     |                            | FEW                            | ER RES | SERVAT | IONS |         | •        | MORE RES | ERVATIONS |  |              |           |          |               |            |            |              |
|                                                        | Average Rating                                        |       |     |       |     |     |     | Best performance           |                                |        |        |      |         |          |          |           |  |              |           |          |               |            |            |              |
|                                                        | Food & Drinks: 4.6 🟠                                  |       |     |       |     |     |     | December 31, 2018          |                                |        |        |      |         |          |          |           |  |              |           |          |               |            |            |              |
|                                                        | service: 4.5 🟠                                        |       |     |       |     |     |     | 24 reservations, 79 guests |                                |        |        |      |         |          |          |           |  |              |           |          |               |            |            |              |
|                                                        | Current Optimiser                                     |       |     |       |     |     |     |                            |                                |        |        |      |         |          |          |           |  |              |           |          |               |            |            |              |
|                                                        | Guest Opinion                                         |       |     |       |     |     |     | NO SNOW KATE               |                                |        |        |      |         |          |          |           |  |              |           |          |               |            |            |              |
|                                                        | Value for Money: 100.0% ==                            |       |     |       |     |     |     |                            | 0% 🔶 from 0% in the last month |        |        |      |         |          |          |           |  |              |           |          |               |            |            |              |
|                                                        | Would Recommend: 100.0%                               | ப     |     |       |     |     |     |                            |                                |        |        |      |         |          |          |           |  |              |           |          |               |            |            |              |
| Too many guests in house?<br>Pause online reservations | Designed by Hospitality Digital CmbH. All rights rese | rved. |     |       |     |     |     |                            |                                |        |        |      |         |          |          |           |  |              | FA        | Q   Term | s of use   Ir | nprint   [ | Data Priva | су           |

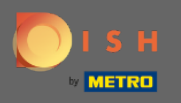

• Нажмите на бронирование, чтобы увидеть сводку о том, сколько бронирований вы получили в течение нескольких лет в месяц. Также будет отображаться средний рейтинг, лучшая производительность, мнение гостей, а также процент неявок.

| <b>DISH</b> RESERVATION                                |                                                    |           |     |        |      |        |                            |                                |        |        |       |         |            |         |          |  | L | iebe Gäs | ste, Wir | renovier  | en für Sie.   | <u>4</u>  4 \<br>7 7 \ | <ul><li>• • • • • • • • • • • • • • • • • • •</li></ul> |
|--------------------------------------------------------|----------------------------------------------------|-----------|-----|--------|------|--------|----------------------------|--------------------------------|--------|--------|-------|---------|------------|---------|----------|--|---|----------|----------|-----------|---------------|------------------------|---------------------------------------------------------|
| Reservations                                           | Dash                                               | nboard    |     |        |      |        |                            |                                |        |        | Ir    | nsights |            |         |          |  |   |          |          |           |               |                        |                                                         |
| <b>۴1</b> Menu                                         |                                                    |           |     |        |      |        |                            |                                |        |        |       |         |            |         |          |  |   |          |          |           |               |                        |                                                         |
| 🛎 Guests                                               | Summary                                            |           |     |        |      |        |                            |                                |        |        |       | Re      | eservation | ns (    | Guests   |  |   |          |          |           |               |                        |                                                         |
| 🕲 Feedback                                             |                                                    | Jan       | Feb | Mar Ap | r M  | ay Jur | Jul                        | Aug                            | Sep    | Oct    | Nov   | Dec     |            |         |          |  |   |          |          |           |               |                        |                                                         |
| 🗠 Reports                                              | 20                                                 | 18        |     |        |      | 20     | 42                         | 29                             | 71     | 86     | 81    | 140     |            |         |          |  |   |          |          |           |               |                        |                                                         |
| 🌣 Settings 🛨                                           | 20                                                 | 019 82    | 122 | 112 10 | וו ו | 3 73   | 89                         | 64                             | 125    | 139    | 153   | 165     |            |         |          |  |   |          |          |           |               |                        |                                                         |
| ⑦ Help                                                 | 20                                                 | 20 101    | 103 | 38 2   | ç    | 3      | 6                          | 0                              | 0      | 0      | 0     | 0       |            |         |          |  |   |          |          |           |               |                        |                                                         |
|                                                        |                                                    |           |     |        |      |        |                            | FEV                            | VER RE | SERVAT | TIONS |         | МО         | RE RESE | RVATIONS |  |   |          |          |           |               |                        |                                                         |
|                                                        | Average Rating                                     |           |     |        |      |        |                            | Best performance               |        |        |       |         |            |         |          |  |   |          |          |           |               |                        |                                                         |
|                                                        | Food & Drinks: 4.6 🟠                               |           |     |        |      |        | December 31, 2018          |                                |        |        |       |         |            |         |          |  |   |          |          |           |               |                        |                                                         |
|                                                        | service: 4.5 🟠                                     |           |     |        |      |        | 24 reservations, 79 guests |                                |        |        |       |         |            |         |          |  |   |          |          |           |               |                        |                                                         |
|                                                        |                                                    |           |     |        |      |        |                            |                                |        |        |       |         |            |         |          |  |   |          |          |           |               |                        |                                                         |
|                                                        | Guest Opinion                                      |           |     |        |      |        |                            | No Show Rate                   |        |        |       |         |            |         |          |  |   |          |          |           |               |                        |                                                         |
|                                                        | Value for Money: 100.0% ===                        |           |     |        |      |        |                            | 0% 🔶 from 0% in the last month |        |        |       |         |            |         |          |  |   |          |          |           |               |                        |                                                         |
|                                                        | Would Recommend: 100.09                            | % 🖒       |     |        |      |        |                            |                                |        |        |       |         |            |         |          |  |   |          |          |           |               |                        |                                                         |
| Too many guests in house?<br>Pause online reservations | Designed by Hospitality Digital GmbH. All rights r | reserved. |     |        |      |        |                            |                                |        |        |       |         |            |         |          |  |   |          | FA       | Q   Term: | s of use   Ir | nprint   Da            | ita Privacy                                             |

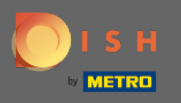

Ð

Нажмите на гостей, чтобы увидеть сводку о том, сколько гостей посетило вас в течение нескольких лет в месяц. Также будет отображаться средний рейтинг, лучшая производительность, мнение гостей, а также процент неявок.

| <b>DISH</b> RESERVATION                                |                                                       |       |     |       |     |     |     |                                |                  |        |        |      |         |             |          |         |  | Lie | ebe Gäst | e, Wir re | enovieren  | für Sie.  | মুদ্ধ<br>শ্ৰাহ্ |            |
|--------------------------------------------------------|-------------------------------------------------------|-------|-----|-------|-----|-----|-----|--------------------------------|------------------|--------|--------|------|---------|-------------|----------|---------|--|-----|----------|-----------|------------|-----------|-----------------|------------|
| Reservations                                           | Dashb                                                 | bard  |     |       |     |     |     |                                |                  |        |        | 1    | nsights |             |          |         |  |     |          |           |            |           |                 |            |
| ¶ Menu                                                 |                                                       |       |     |       |     |     |     |                                |                  |        |        |      |         |             | _        |         |  |     |          |           |            |           |                 |            |
| 🐣 Guests                                               | Summary                                               |       |     |       |     |     |     |                                |                  |        |        |      |         | Reservation | is C     | luests  |  |     |          |           |            |           |                 |            |
| 🕲 Feedback                                             |                                                       | Jan   | Feb | Mar / | \pr | May | Jun | Jul                            | Aug              | Sep    | Oct    | Nov  | Dec     |             |          |         |  |     |          |           |            |           |                 |            |
| 🗠 Reports                                              | 2018                                                  | _     |     |       |     | _   | 20  | 42                             | 29               | 71     | 86     | 81   | 140     |             |          |         |  |     |          |           |            |           |                 |            |
| 🏟 Settings 👻                                           | 2019                                                  | 82    | 122 | 112   | 101 | 113 | 73  | 89                             | 64               | 125    | 139    | 153  | 165     |             |          |         |  |     |          |           |            |           |                 |            |
| ⑦ Help                                                 | 2020                                                  | 101   | 103 | 38    | 2   | 9   | 3   | 6                              | 0                | 0      | 0      | 0    | 0       |             |          |         |  |     |          |           |            |           |                 |            |
|                                                        |                                                       |       |     |       |     |     |     |                                | FEW              | ER RES | SERVAT | IONS |         | МО          | RE RESER | VATIONS |  |     |          |           |            |           |                 |            |
|                                                        | Average Rating                                        |       |     |       |     |     |     |                                | Best performance |        |        |      |         |             |          |         |  |     |          |           |            |           |                 |            |
|                                                        | Food & Drinks: <b>4.6 </b>                            |       |     |       |     |     |     | December 31, 2018              |                  |        |        |      |         |             |          |         |  |     |          |           |            |           |                 |            |
|                                                        | service: 4.5 🟠                                        |       |     |       |     |     |     | 24 reservations, 79 guests     |                  |        |        |      |         |             |          |         |  |     |          |           |            |           |                 |            |
|                                                        |                                                       |       |     |       |     |     |     |                                |                  |        |        |      |         |             |          |         |  |     |          |           |            |           |                 |            |
|                                                        | Guest Opinion                                         |       |     |       |     |     |     | No Show Rate                   |                  |        |        |      |         |             |          |         |  |     |          |           |            |           |                 |            |
|                                                        | Value for Money: 100.0% ==                            |       |     |       |     |     |     | 0% 🔺 from 0% in the last month |                  |        |        |      |         |             |          |         |  |     |          |           |            |           |                 |            |
|                                                        | Would Recommend: 100.0%                               | Ċ     |     |       |     |     |     |                                |                  |        |        |      |         |             |          |         |  |     |          |           |            |           |                 |            |
| Too many guests in house?<br>Pause online reservations | Designed by Hospitality Digital GmbH. All rights reso | rved. |     |       |     |     |     |                                |                  |        |        |      |         |             |          |         |  |     |          | FAQ       | Terms of u | ise   Imp | rint   Dat      | ta Privacy |

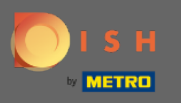

При нажатии на инсайты будет отображаться информация об источнике бронирования, событии, а также гостях. Примечание. Эти данные можно сегментировать по неделям, 4 неделям или годам.

| <b>DISH</b> RESERVATION   |                                                            |                          | Liebe Gäste, Wir renovieren für Sie. 🛛 🎽 🏷 🕞 |
|---------------------------|------------------------------------------------------------|--------------------------|----------------------------------------------|
| Reservations              | Dashboard                                                  | Insights                 |                                              |
| ۳ <b>1</b> Menu           |                                                            | Mask ( Maaka Vaar        |                                              |
| 🛎 Guests                  |                                                            | Week 4 Weeks Tear        |                                              |
| Eedback                   | Reservations by Source                                     | Reservations by Occasion |                                              |
| 🗠 Reports                 | Online Widget (100%)                                       | Business (50%)           |                                              |
| 🌣 Settings 👻              |                                                            |                          |                                              |
| ⑦ Help                    |                                                            | <br>Casual Dining        |                                              |
|                           |                                                            | (50%)                    |                                              |
|                           | Guests                                                     |                          |                                              |
|                           | Local (71%)                                                |                          |                                              |
|                           |                                                            |                          |                                              |
|                           | International                                              |                          |                                              |
|                           | (29%)                                                      |                          |                                              |
|                           |                                                            |                          |                                              |
|                           |                                                            |                          |                                              |
|                           |                                                            |                          |                                              |
| Too many guests in house? |                                                            |                          |                                              |
| Pause online reservations | Designed by Hospitality Digital GmbH. All rights reserved. |                          | FAQ   Terms of use   Imprint   Data Privacy  |